#### **MANUAL PENGGUNA : PELAJAR**

### LAMAN WEB PENILAIAN PBL ONLINE

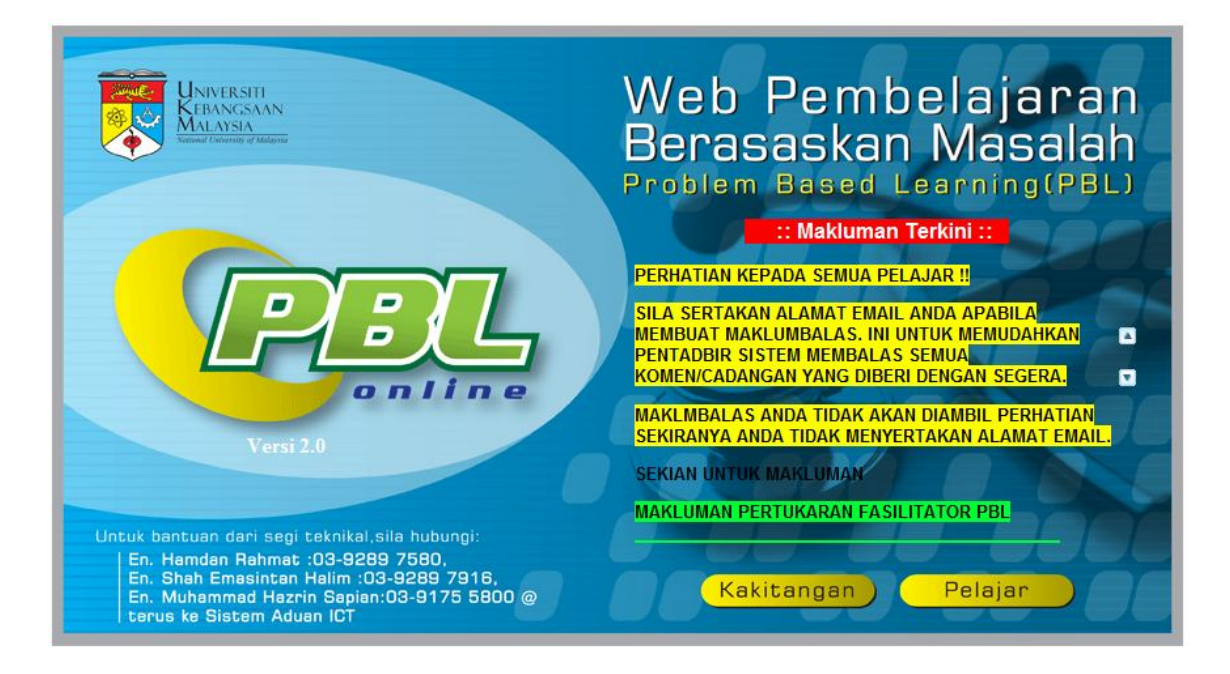

Ini adalah muka depan laman web

### Cara Penggunaan Sistem

1. Sila klik pada ikon Pelajar untuk mendapatkan skrin seperti di bawah.

| Web        | Pembelajaran Berasaskan Masalah<br>Problem Based Learning (PBL) |
|------------|-----------------------------------------------------------------|
|            | Manual   Muka depan                                             |
| L          | DGIN PELAJAR                                                    |
| Matrik     |                                                                 |
| Katalaluan |                                                                 |
| E          | Reset Masuk >>                                                  |

2. Sila masukkan matrik dan katalaluan anda. Anda akan mendapat skrin seperti Rajah 2

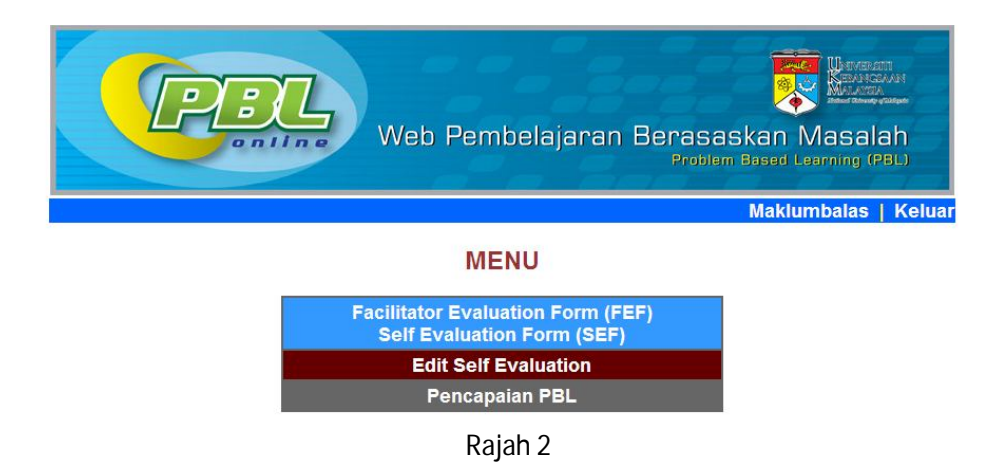

# 2.1. PBL Facilitator Evaluation Form (FEF) Self Evaluation Form (SEF)

2.1.1. Borang ini digunakan untuk menilai fasilitator.Untuk mendapatkan skrin seperti rajah 2.1a, sila klik PBL Facilitator Evaluation Form (FEF) Self Evaluation Form (SEF) pada menu.

|         | Web Pembelajaran Berasa<br>Protis                                                                                                    | Exercised Contraction (PBL) |
|---------|----------------------------------------------------------------------------------------------------|-----------------------------|
|         | Sila pilih modul                                                                                                    | Wenu                        |
| Modul : | Sila Buat Plilihan<br>Sila Buat Plilihan<br>REPRODUCTIVE SYSTEM<br>NEUROSCIENCE<br>ENDOCRINE SYSTEM<br>GASTROINTESTINAL & HEPATOBILIARY SYSTEM |                             |

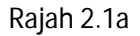

2.1.2. Setelah memilih modul, skrin seperti rajah 2.1b akan dipaparkan.

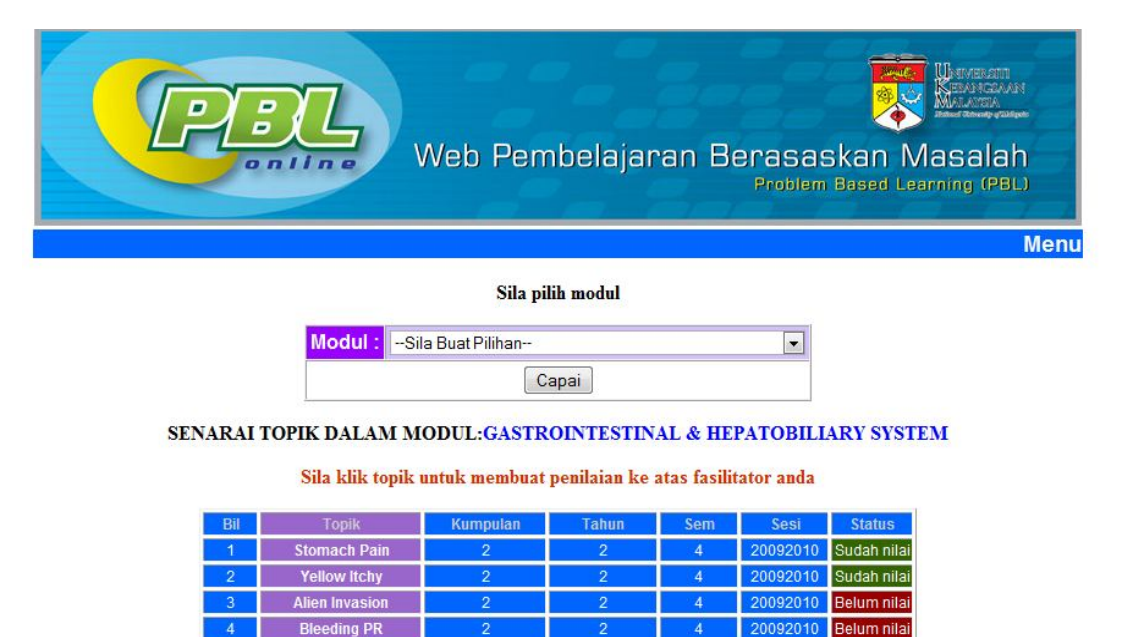

Rajah 2.1b

2.1.3. Untuk mendapatkan skrin borang seperti rajah 2.1c, sila klik pada topik.

### PBL FACILITATOR EVALUATION FORM(FEF)

|                                                                                                    | partmen                      | C: Ar            | atom             | 11                       |                               |                     |
|----------------------------------------------------------------------------------------------------|------------------------------|------------------|------------------|--------------------------|-------------------------------|---------------------|
| Module : GASTROINTESTINAL & HEPATOBILIARY SYSTEM PBL Topic : Air                                                                                                    | en Invasio                   | on               |                  |                          |                               |                     |
| PBL Group:         2         Year:         2         Sem/Sesi:         4         / 20092010                                                                                                    | Date :                       | 1/19/            | 2010             |                          |                               |                     |
| tudent Matrik No. A121777 Name : ONG KAH KEAT                                                                                                    |                              |                  |                  |                          |                               |                     |
| ease evaluate your facilitator's contribution to the learning of your group.Your comments on the spe<br>e facilitator to and may contribute to overall effectiveness of your future PBL learning.Please read e                                                                                                    | ecific aspe<br>ach questi    | cts b<br>on ca   | elow i<br>refull | s very v<br>y and ti     | welcome.This<br>ick appropria | s feedba<br>te numb |
| (Strongly Disagree ) - 5( Strong                                                                                                    |                              |                  |                  | x                        |                               |                     |
| Knowledge of Process:                                                                                                    |                              |                  | -                |                          |                               |                     |
| Understand the PBL process     Understand the PBL process                                                                                                    | ikan dengai<br>ibalas sister | n sege<br>n, em  | ail              |                          | >                             |                     |
| Understand what students can learn in the students of the students of the | (                            |                  | ОК               |                          | >                             |                     |
|                                                                                                    |                              |                  |                  | _                        |                               |                     |
| Attitudes                                                                                                    |                              |                  |                  |                          |                               |                     |
| Attitudes                                                                                                    | 1                            | 2                | 3                | 4                        | 5                             |                     |
| Affitudes     Shows interest in a students and their learning                                                                                                    | 1                            | 2<br>©           | 3<br>©           | 4                        | 5                             |                     |
| Attritudes     Shows interest in a students and their learning     Attends sessions as planned                                                                                                    | 1<br>©                       | 2<br>©           | 3<br>©           | 4 :<br>0 0               | 5<br>D                        |                     |
| Shows interest in a students and their learning     Attends sessions as planned     Provides feedback                                                                                                    | 1<br>©                       | 2<br>©<br>©      | 3<br>©<br>©      | 4 2<br>0 0<br>0 0<br>0 0 |                               |                     |
| Attitudes     Shows interest in a students and their learning     Attends sessions as planned     Provides feedback     Skill                                                                                                    | 1<br>0<br>0                  | 2<br>©<br>©      | 3<br>©<br>©      | 4 2<br>0 0<br>0 0<br>0 0 | 5                             |                     |
| Shows interest in a students and their learning     Attends sessions as planned     Provides feedback  Skill                                                                                                    |                              | 2<br>©<br>©<br>2 | 3<br>©<br>©<br>3 |                          | 5                             |                     |

Rajah 2.1c 3

2.1.4. Setelah mengisi borang,sila klik butang Submit.Skrin seperti rajah 2.1d akan dipaparkan.Borang Self Evaluation Form akan dipaparkan.

| Penilaian fasilitator t | adi telah direko | dkan Terima kasi    | h di atas ker | iasama anda |
|-------------------------|------------------|---------------------|---------------|-------------|
| i chilalan fasintator t | aor telan on eko | onan, i ci mia nasi | u or atas Kei | Jasama anoa |

### **PBL: SELF EVALUATION FORM**

| Facili  | tator : DR.FARIHAH HJ.SUHAIMI Department: Anatomi                                                                             |
|---------|----------------------------------------------------------------------------------------------------|
| Mo      | dule : GASTROINTESTINAL & HEPATOBILIARY SYSTEM PBL Topic : Alien Invasion                                                     |
|         | PBL Group:         2         Year:         2         Sem/Sesi:         4         / 20092010         Date :         1/19/2010  |
| Stude   | ent Matrik No. A121777 Name : ONG KAH KEAT                                                                                    |
|         |                                                                                                    |
| PUN     | ICTUALITY                                                                                                    |
| 0       | 1.Absent with no reasons/without good reasons                                                                                 |
| 0       | 2.Frequently late(more than 10 minutes after scheduled starting time)without good reason(more than 50%)                       |
| 0       | 3.Absent with reasons.                                                                                                    |
| 0       | 4.Absent/late( more than 10 minutes after scheduled starting time)with good reason(less than 50%)                             |
| 0       | 5.Present and punctual at all time                                                                                            |
|         | -                                                                                                    |
| Plea    | ise state reason:                                                                                                    |
| ABI     | ITY TO COMMUNICATE & TEAM SKILLS                                                                                              |
| $\circ$ | 1.Minimal ability to communicate or answers on prompting                                                                      |
| 0       | 2.Ocassionally answers questions or dominating but inappropriate                                                              |
| 0       | 3.Answers most questions satisfactorily, introduce good infomation and relevant discussion                                    |
| 0       | 4.Volunteers information(inclusive as in 3) and communicate with peers                                                        |
| 0       | 5.As in 4 and stimulate peers into questioning and dicussion and able to guide the group(in information seeking and teamwork) |
| UND     | ERSTANDING OF KNOWLEDGE                                                                                                    |
| 0       | 1.Minimal contribution of knowledge                                                                                           |

Rajah 2.1d

2.1.5. Setelah mengisi borang ,klik butang Submit. Kemudian skrin seperti rajah 2.2d akan dipaparkan.

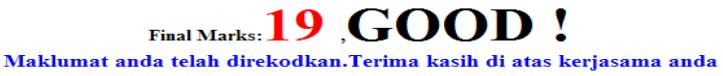

Rajah 2.2d

#### 2.2. Pencapaian PBL

2.2.1.Pencapaian ini adalah untuk pelajar melihat skor-skor mereka pada sem dan sesi yang lepas.Untuk dapatkan rajah di bawah, sila klik **Pencapaian PBL.** 

| <b>PBL</b> | Web Pembelajaran Berasaskan Masalah<br>Problem Based Learning (PBL)                                              |
|------------|----------------------------------------------------------------------------------------------------|
|            | Menu                                                                                                    |
|            | Sila pilih sem, sesi dan tahun<br>Tahun :Sila pilih- •<br>Sem:Sila Pilih- •<br>Sesi:Sila Pilih- •<br>Reset Capai |

2.2.2. Sila pilih tahun, sem dan sesi untuk mendapatkan laporan tersebut seperti rajah 2.2.2a.

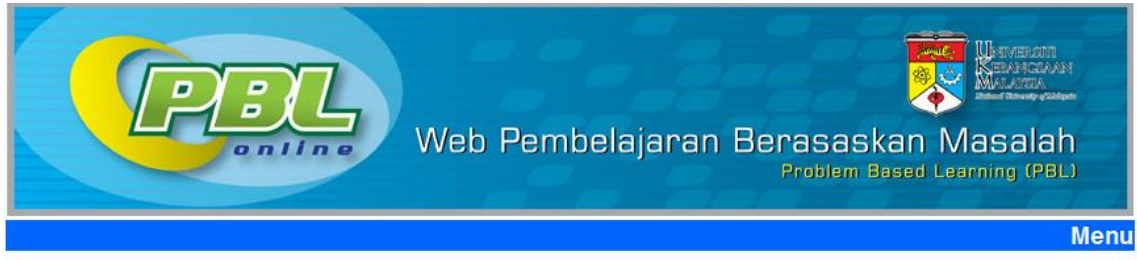

#### LAPORAN KESELURUHAN MODUL INDIVIDU

A121777-ONG KAH KEAT Sem/Sesi:4 / 20092010 Tahun: 2 Kump: 2

Senarai topik yang telah dibuat penilaian oleh fasilitator :

| Kod Modul | Modul                                   | Topik          | Pencapaian | Pencapaian(selfscore) | Komen Fasilitator                          |
|-----------|-----------------------------------------|----------------|------------|-----------------------|--------------------------------------------|
| FF2125    | GASTROINTESTINAL & HEPATOBILIARY SYSTEM | Bleeding PR    | GOOD       |                       | 2                                          |
| FF2125    | GASTROINTESTINAL & HEPATOBILIARY SYSTEM | Alien Invasion | EXCELLENT  |                       | -Has improved                              |
| FF2125    | GASTROINTESTINAL & HEPATOBILIARY SYSTEM | Yellow Itchy   | EXCELLENT  | EXCELLENT             | -Has improved                              |
| FF2125    | GASTROINTESTINAL & HEPATOBILIARY SYSTEM | Stomach Pain   | GOOD       | EXCELLENT             | -There is still<br>room for<br>improvement |

Pencapaian keseluruhan modul-modul yang diambil :

| Modul  | Pencapaian keseluruhan(score) | Pencapaian keseluruhan(selfscore) |
|--------|-------------------------------|-----------------------------------|
| FF2125 |                               | AVERAGE                           |

Rajah 2.2.2a

2.2.3. Setiap pelajar boleh membuat penilaian semula **SELF EVALUTION FORM** untuk setiap topic yang dikehendaki. Pergi ke **MENU**, klik pada **EDIT SELF EVALUATION** dan membuat pilihan modul, Klik Capai dan paparan seperti rajah dibawah ini.

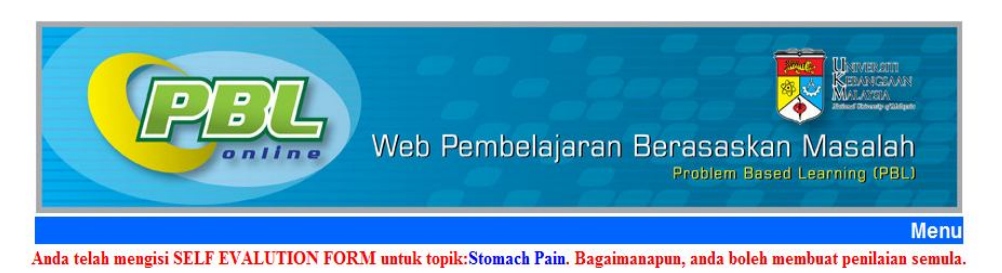

## **PBL: SELF EVALUATION FORM**

|      |                  |                             |                                                               |                   |          |          | Date : | 1/19/2010      |
|------|------------------|-----------------------------|---------------------------------------------------------------|-------------------|----------|----------|--------|----------------|
| latr | ic: A121777      | Name:                       | ONG KAH KEAT                                                  | ۲.                | /ear: 2  | Sem:     | 4      | Sesi: 20092010 |
| PBL  | Group: 2         | Module                      | GASTROINTESTINAL & HEPATOBILIARY SYSTEM                       | PBL Topic         | c: Stoma | ach Pain |        |                |
| aci  | litator : DR.FA  | RIHAH HJ                    | SUHAIMI                                                       | Department : Anat | omi      |          |        |                |
| PUN  | CTUALITY         |                             |                                                               |                   |          |          |        |                |
| 0    | 1.Absent with n  | io reasonsA                 | without good reasons                                          |                   |          |          |        |                |
| 0    | 2. Absent with I | reasons.                    |                                                               |                   |          |          |        |                |
| 0    | 3.Frequently lat | te(more that                | n 10 minutes after scheduled starting time)without good reas  | on(more than 50%) |          |          |        |                |
| 0    | 4.Absent/late( r | more than 1                 | 0 minutes after scheduled starting time)with good reason(les  | s than 50%)       |          |          |        |                |
| 0    | 5.Present and    | punctual at a               | all time                                                      |                   |          |          |        |                |
| Plea | ase state reason | :                           |                                                               |                   |          | ^<br>T   |        |                |
| ABI  | ITY TO COMMU     | NICATE & T                  | EAM SKILLS                                                    |                   |          |          |        |                |
| 0    | 1.Minimal abilit | ty to commu                 | nicate or answers on prompting                                |                   |          |          |        |                |
| 0    | 2.Ocassionally   | answers qu                  | uestions or dominating but inappropriate                      |                   |          |          |        |                |
| 0    | 3.Answers mo:    | s <mark>t qu</mark> estions | satisfactorily, introduce good infomation and relevant discus | sion              |          |          |        |                |
|      | -30.30383 02 83  |                             |                                                               |                   |          |          |        |                |